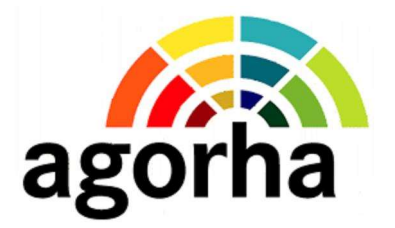

# Module mobilité de l'enseignement technique agricole

## Guide utilisateurs destiné aux services de la formation et du développement

version 1.4

Secrétariat Général Service des Ressources Humaines Mission des systèmes d'information des ressources humaines

page 1/45

## Table des matières

| 1. Présentation Générale                                              | 3  |
|-----------------------------------------------------------------------|----|
| 2. Accès et habilitation au module Agorha mobilité                    | 4  |
| 3. Saisir une demande de mobilité                                     | 5  |
| 3.1. Sélection de la campagne de mobilité                             | 5  |
| 3.2. Rechercher un agent                                              | 7  |
| 3.3. Affichage et saisie des informations agent                       | 10 |
| 3.4. Sélection des priorités légales et des motifs de mobilité        | 13 |
| 3.5. Saisie des vœux de mobilité                                      | 15 |
| 3.6. Simulation du barème                                             | 18 |
| 3.7. Chargement des pièces justificatives                             | 19 |
| 3.8. Validation de la demande pour envoi de l'accusé de réception     | 22 |
| 3.9. Edition du récapitulatif de la demande de mobilité               | 23 |
| 4. Modifier ou annuler une demande de mobilité                        | 24 |
| 4.1. Modifier une demande                                             | 26 |
| 4.2. Annuler une demande                                              | 26 |
| 5. Consulter les demandes de mobilité                                 | 27 |
| 6. Saisie des avis pour la mobilité des emplois d'encadrement         | 33 |
| 6.1. Saisie des avis du directeur de la structure du départ           | 33 |
| 6.2. Saisie des avis du directeur de la structure d'accueil           | 36 |
| 6.3. Consulter ou ajouter une pièce justificative sur une candidature | 40 |
| 6.4. Rechercher des candidatures pour la consultation des avis        | 42 |
| 7. Consulter le calendrier d'une campagne                             | 45 |
| 8. Assistance                                                         | 45 |

## 1. Présentation Générale

Dans le cadre de la modernisation de son système d'information, le ministère chargé de l'agriculture a mis en service un module mobilité dans le système d'informations Agorha, pour la gestion du processus de mobilité de l'enseignement technique public, à compter de la rentrée scolaire 2019.

Il permet aux services de la formation et du développement (SRFD et SFD) des directions régionales et directions de l'alimentation, de l'agriculture et de la forêt de :

- 1. <u>Pour les campagnes de mobilité des personnels enseignants</u> : saisir toutes les demandes de mobilité, y compris les candidatures qui ne sont pas soumises au barème (postes à profil, contractuels, de réintégration ou de sortie définitive).
- 2. <u>Pour les campagnes de mobilité des agents occupant des emplois d'encadrement de</u> <u>l'enseignement et de la formation professionnelles en EPLEFPA</u>: saisir les avis de départ et d'accueil.

Les fonctionnalités disponibles dans Agorha permettent notamment :

- · la sélection des priorités légales avec le calcul automatique des points s'y rapportant,
- la saisie des informations complémentaires nécessaires au calcul du barème,
- la simulation du barème,
- le chargement des pièces justificatives dans Agorha,
- l'édition du récapitulatif de chaque demande,
- l'envoi d'un accusé de réception à chaque agent ayant déposé une demande de mobilité, accompagné du récapitulatif pour les agents soumis au barème.
- La saisie des avis de départ et d'accueil lors des campagnes de mobilité des directeurs.

Ce présent guide a pour objectif de décrire l'accès et l'utilisation de ces fonctionnalités.

## 2. Accès et habilitation au module Agorha mobilité

Les services de la formation et du développement ont accès au module Mobilité à partir de la page d'accueil d'Agorha avec le rôle **MSRFD**.

Ce rôle donne accès à tous les agents affectés dans les établissements d'enseignement technique d'une même région.

L'adresse de connexion à Agorha est la suivante :

https://agorha.agriculture.gouv.fr/agorha-application/

Cliquer sur « Lien vers Mobilité », pour accéder au menu d'accueil de la mobilité.

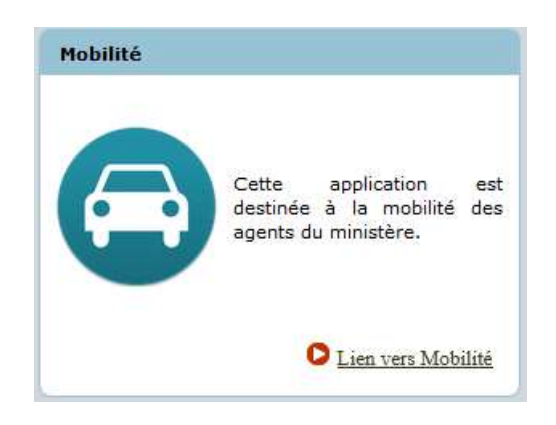

Si vous disposez d'une autre habilitation dans Agorha (CGP, GP), vous devez sélectionner le rôle MSRFD dans la liste déroulante et cliquer sur le lien «Changer de rôle ».

| Calendrier     Gestion des candidatures ENS                                  | Mobilité                                                                                                    | 💾 Imprimer 💡 Aide |
|------------------------------------------------------------------------------|----------------------------------------------------------------------------------------------------|-------------------|
| Gestion des postes circulaire HENS     Gestion des candidatures et avis HENS | Présentation<br>Objectif de cette application<br>L'objectif de cette application est d'assurer la gestion de la mobilité<br>des agents du Ministère de l'Agriculture. |                   |
|                                                                              | Changer de rôle<br>Rôles pour l'application : MSRFD v<br>Changer de rôle                                                                                              | index_mob         |

Si vous ne disposez pas du rôle MSRFD dans la liste déroulante des rôles, contacter l'assistance utilisateurs Agorha en écrivant à l'adresse <u>assistance-sirh.sg@agriculture.gouv.fr</u>.

## 3. Saisir une demande de mobilité

Les SRFD et SFD sont habilités à saisir une demande de mobilité pour les agents affectés opérationnellement sur un établissement de leur région, ou dont la dernière affectation connue concerne un établissement de leur région.

La saisie ou la modification d'une demande de mobilité s'effectue dans Agorha en 9 étapes :

- 1. Sélection de la campagne de mobilité (titulaire ou contractuelle),
- 2. Recherche de l'agent dans la base de données,
- 3. Affichage et saisie des informations personnelles et administratives de l'agent,
- 4. Sélection des motifs de mobilité et des priorités,
- 5. Saisie des vœux de mobilité,
- 6. Simulation du barème,
- 7. Chargement des pièces justificatives,
- 8. Validation de la demande pour déclencher l'envoi d'un accusé de réception à l'agent,
- 9. Edition du récapitulatif de la demande.

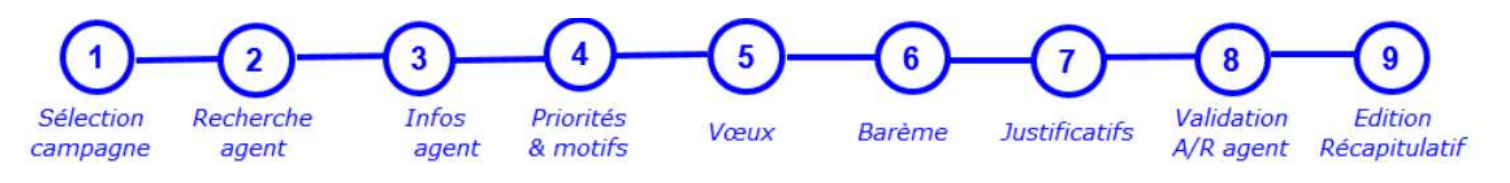

#### 3.1. Sélection de la campagne de mobilité

La saisie d'une demande de mobilité pour un agent relevant du MAA est accessible à partir de la rubrique du menu Gestion des candidatures ENS.

| ▶ Calendrier                         |    |
|--------------------------------------|----|
| Gestion des candidatures ENS         |    |
| ► Gestion des postes circulaire HENS |    |
| Gestion des candidatures et avis HEI | NS |

#### Puis en cliquant sur Choix de la campagne.

| ► Calendrier                             |
|------------------------------------------|
| ▼ Gestion des candidatures ENS           |
| <ul> <li>Choix de la campagne</li> </ul> |
| Consultation des demandes de mobilité    |
| Gestion des postes circulaire HENS       |
| Gestion des candidatures et avis HENS    |

| Libellé de la campagne : | Tous(tes) | <b>V</b> |            |
|--------------------------|-----------|----------|------------|
| A                        |           |          |            |
| Annee :                  |           |          |            |
| Type de secteur :        | ENS       |          | Rechercher |
| iste des campagnes de    | mobilité  |          |            |
|                          |           |          |            |
|                          | Année     | Libellé  |            |

Cliquer sur le lien « Rechercher » pour afficher les campagnes ouvertes à la date du jour.

| Gestion des candidatures - Choix de la c | ampagne ENS | 🕒 Imprimer 😢 Ai |
|------------------------------------------|-------------|-----------------|
| Libellé de la campagne : Tous(tes)       | ~           |                 |
| Année :<br>Type de secteur : ENS         |             | S Rechercher    |
| iste des campagnes de mobilité           |             |                 |
| Année                                    | Libellé     |                 |
| 2020                                     | Titulaire   |                 |
| Liste à 1 élément(s) présenté(s) par 10  |             | [1              |
|                                          |             | ss_ca           |

Cliquer sur le numéro d'année (2020 dans l'exemple) pour sélectionner la campagne sur laquelle vous devez saisir une demande de mobilité.

| Gestion Candidatures ENS                         | Imprimer | 🕜 Aide    |
|--------------------------------------------------|----------|-----------|
| Campagne : Titulaire 2020                        |          |           |
| Saisie ou modification d'une demande - Agent MAA |          |           |
| S Retour                                         |          |           |
|                                                  |          | ss_cand02 |

## 3.2. Rechercher un agent

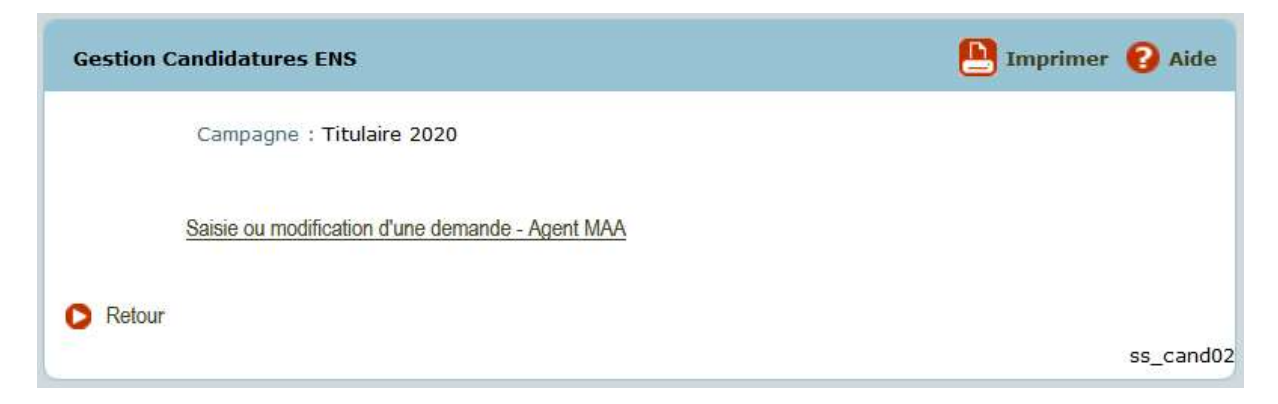

Cliquer sur le lien « Saisie ou modification d'une demande – Agent MAA ».

|                 | Campagne : Titu | laire 2020 |     | Type de secteur <mark>:</mark> E | ENS        |
|-----------------|-----------------|------------|-----|----------------------------------|------------|
| Nº demande mol  | bilité AGORHA : |            |     | Date de la demande : [           |            |
|                 |                 |            |     |                                  | Rechercher |
| iste des demand | les de mobilité |            |     |                                  |            |
|                 |                 | Agent      | Nom | Nb postes                        |            |
| Demande         | Date            | Agent      |     |                                  |            |

Vérifier qu'aucune demande de mobilité n'existe pour l'agent concerné lors de cette campagne de mobilité, en saisissant le numéro d'agent ou en recherchant l'agent via le guide.

Si vous ne connaissez pas le numéro de l'agent, cliquer sur le bouton Guide.

| Recherche agent(s) pa   | r critère(s)       |                              | 🕒 Im               | primer 😢 Aide |
|-------------------------|--------------------|------------------------------|--------------------|---------------|
| *Date référence :       | 07/01/2020         |                              |                    |               |
| N° Agent :              |                    |                              |                    |               |
| Nom :                   | Tous(tes)          | $\sim$                       |                    |               |
|                         | Indifférent        | $\sim$                       |                    |               |
| Prénom :                | Tous(tes)          | $\sim$                       |                    |               |
| <ul> <li></li></ul>     |                    |                              | Rechercher         | ſ             |
| Liste des agents        |                    |                              |                    |               |
| Nº agent                | Nom/Prénon         | n                            | Adm                | Info          |
| Liste à 0 élément(s) pr | résenté(s) par 20. |                              |                    | [1]           |
|                         | 0                  | Annuler et fermer la fenêtre | Valider la sélecti | on            |
|                         |                    |                              |                    | sa_agt01      |

Saisir les critères de recherche, et cliquer sur le lien « Rechercher ».

| Recherche agent(s) pa                                                                                                    | r critère(s) |         | 🕒 Imprimer 💡 Aide |
|----------------------------------------------------------------------------------------------------|--------------|---------|-------------------|
| *Date référence :<br>Nº Agent :                                                                                                    | 07/01/2020   |         |                   |
| Nom :                                                                                                    | Contient     | ∽ bunel |                   |
|                                                                                                    | Indifférent  | ~       |                   |
| Prénom :                                                                                                    | Tous(tes)    | ~       |                   |
| <ul> <li>Classement</li> <li>Affectation</li> <li>Position</li> <li>Fonction</li> <li>Fronction</li> <li>Procédures Variantes</li> </ul> |              |         |                   |
|                                                                                                    |              |         | Rechercher        |

|     | N° agent        | Nom/Prénom             | Adm | Info                   |     |
|-----|-----------------|------------------------|-----|------------------------|-----|
|     | 113776          | BUNEL Brice            | 311 | Informations associées |     |
| Lis | te à 1 élément( | s) présenté(s) par 20. |     |                        | [1] |
|     |                 |                        |     |                        |     |

Cocher la case à gauche de l'agent recherché, et cliquer sur le lien « Valider la sélection ».

| N° demande mob   | Campagne : Titul<br>ilité AGORHA :<br>Agent : 113<br>es de mobilité | aire 2020 | BUNEL Brice | Type de secteur : El<br>Date de la demande : [ | NS<br>Rechercher |
|------------------|---------------------------------------------------------------------|-----------|-------------|------------------------------------------------|------------------|
| Demande          | Date                                                                | Agent     | Nom         | Nb postes                                      |                  |
| icto à O ólómont | (s) présenté(s) p                                                   | ar 20.    |             |                                                | [1]              |

Cliquer sur le lien « Rechercher ».

Si la recherche n'affiche aucune demande dans le tableau « Liste des demandes de mobilité », cliquer sur le lien « Créer une nouvelle demande ».

| Création d'une demande de mobilité ENS                             | 🕒 Imprimer 😢 Aide |
|--------------------------------------------------------------------|-------------------|
| Etapes: Agent - Infos Agent - Motifs - Postes - Barème             |                   |
| Date demande : 07/01/2020 Campagne : Titulaire 2020 *Agent : Guide |                   |
| O Quitter S Etape suivante                                         |                   |
|                                                                    | ss_denspub03      |

Saisir le numéro d'agent ou rechercher l'agent via le guide.

| Création d'une demande de mobilité ENS                                                | 💾 Imprimer 🔞 Aide |
|---------------------------------------------------------------------------------------|-------------------|
| Etapes : Agent - Infos Agent - Motifs - Postes - Barème                               |                   |
| Date demande : 07/01/2020 Campagne : Titulaire 2020 *Agent : 113776 Guide BUNEL Brice |                   |
| <ul> <li>Quitter</li> <li>Etape suivante</li> </ul>                                   | ss_denspub01      |

Cliquer sur le lien « Etape suivante ».

## 3.3. Affichage et saisie des informations agent

| Création d'une demande de mobilité ENS                  | 📙 Imprimer 🔞 Aid                       |
|---------------------------------------------------------|----------------------------------------|
| Etapes : Agent - Infos Agent - Motifs - Postes - Barème |                                        |
| Date demande : 07/01/2020                               | Campagne : Titulaire 2020              |
| Agent : 113776 - BUNEL Brice                            |                                        |
| Informations personnelles                               |                                        |
| Corps - Grade : 121 - professeur certifié de l'ense     | ignement agricole classe normale       |
| Nom de naissance : Situation familiale : M-Marié        | (e 🗸                                   |
| *Téléphone personnel :                                  | charge :                               |
| *Adresse mél : brice.bunel@educagri.fr                  | 10000000000000000000000000000000000000 |
| *Section - option de 15 Guide EPS                       |                                        |
| Double compétence Matière enseignée :                   |                                        |
| Déclaration d'intention<br>de mobilité déposée le<br>:  |                                        |
| Affectation administrative/principale                   |                                        |
| Région : Normandie                                      |                                        |
| Affectation : 6688 - Site Yvetot du CFPPA de Se         | eine Maritime agricole                 |
| *Depuis le : 01/09/2013                                 |                                        |
| Affectation opérationelle/secondaire                    |                                        |
| Région : Normandie                                      |                                        |
| Affectation : 6687 - LPA Envermeu                       |                                        |
| *Depuis le : 01/09/2013                                 |                                        |
| Quitter Q Etape précédente D Etape suivante             |                                        |
|                                                         |                                        |

Toutes les informations dont le libellé est précédé d'une étoile \* sont obligatoires.

Saisie du téléphone personnel : seuls les chiffres sont autorisés. Aucune lettre, aucun espace, point ou caractère spécial ne doit être saisi. Exemple : 0609518357.

Saisie de l'adresse mél : elle doit contenir un caractère @ et un seul non situé en début ou en fin d'adresse. *Cette adresse doit être valide, car un accusé de réception sera envoyé à l'agent par mél lors de la validation de la demande.* 

Nouveau champ à saisir depuis la campagne 2020 : « Déclaration d'intention de mobilité déposée le : »

Si la section- option de recrutement n'est pas renseigné ou est mal renseigné, cliquer sur le bouton Guide pour sélectionner la section – option de recrutement dans la table de référence.

| Code | Libellé                             | Code concours |
|------|-------------------------------------|---------------|
| 62   | Biochimie, microbiologie, biotechno | PLPA          |
| 29   | Biochimie, microbiologie, biotechno | CAPETA        |
| 37   | Biologie, Ecologie                  | PLPA          |
| 4    | Biologie, écologie                  | CAPESA        |
| 14   | Documentation                       | CAPESA        |
| 55   | Documentation                       | PLPA          |
| 90   | Education                           | CPE           |
| 15   | EPS                                 | CAPESA        |

Ce guide est trié alphabétiquement par libellé de l'option de concours.

Cocher sur la case à gauche de l'option à sélectionner.

Si l'agent appartient au corps des IAE ou des IPEF, vous devez sélectionner l'option de concours « Ingénieur ».

Si l'agent appartient au corps des CPE, vous devez sélectionner l'option de concours « Education ».

| 55              | Documentation                            | PLPA                 |
|-----------------|------------------------------------------|----------------------|
| 90              | Education                                | CPE                  |
| 15              | EPS                                      | CAPESA               |
| D Valider la se | élection () Annuler et fermer la fenêtre |                      |
| Liste à 83 él   | ément(s) présenté(s) par 30.             | [ 1 2 3 ] Suivant >> |

Cliquer sur le lien « Valider la sélection » pour revenir à l'écran de saisie.

| Création d'une demande de mobilité ENS                     | 🕒 Imprimer 🔞 Aide          |
|------------------------------------------------------------|----------------------------|
| Etapes: Agent - Infos Agent - Motifs - Postes - Barème     |                            |
| Date demande : 07/01/2020 Cam                              | pagne : Titulaire 2020     |
| Agent : 113776 - BUNEL Brice                               |                            |
| Informations personnelles                                  |                            |
| Corps - Grade : 121 - professeur certifié de l'enseignemer | nt agricole classe normale |
| Nom de naissance : *Situation familiale : M-Marié (e) 🗸    |                            |
| *Téléphone personnel : 0608526578 *Nb enfants charge       | à 2                        |
| *Adresse mél : brice.bunel@educagri.fr                     |                            |
| *Section - option de 15 guide EPS                          |                            |
| Double compétence Matière enseignée :                      |                            |
| Déclaration d'intention 15/09/2019 📄                       |                            |
| Affectation administrative/principale                      |                            |
| Région : Normandie                                         |                            |
| Affectation : 6688 - Site Yvetot du CFPPA de Seine Mar     | itime agricole             |
| *Depuis le : 01/09/2013                                    |                            |
| Affectation opérationelle/secondaire                       |                            |
| Région : Normandie                                         |                            |
| Affectation : 6687 - LPA Envermeu                          |                            |
| *Depuis le : 01/09/2013                                    |                            |
| O Quitter 🔇 Etape précédente 🕟 Etape suivante              |                            |
|                                                            | ss_denspub02               |

Cliquer sur le lien « Etape suivante ».

## 3.4. Sélection des priorités légales et des motifs de mobilité

| réation d  | 'une demande de mobilité ENS                                                                                             | 🕒 Imprimer 💡 A       |
|------------|----------------------------------------------------------------------------------------------------|----------------------|
| Etapes :   | Agent - Infos Agent - <b>Motifs</b> - Postes - Barème<br>Date demande : 07/01/2020 Campa<br>Agent : 113776 - BUNEL Brice | gne : Titulaire 2020 |
| Priorité   | s légales                                                                                                    |                      |
|            | AQUS - Agent affecté en quartier sensible                                                                                |                      |
|            | CIMM - CIMM DROM COM                                                                                                    |                      |
|            | ESRE - Emploi supprimé suite restructuration                                                                             |                      |
|            | PSUP - Suppression du poste                                                                                              |                      |
|            | RAPC - Rapprochement de conjoint ou partenaire de PACS                                                                   |                      |
|            | RQTH - Agent reconnu travailleur handicapé                                                                               |                      |
|            | CONV - Convenance personnelle                                                                                            |                      |
|            |                                                                                                    |                      |
|            | DECO - Demande conjointe                                                                                                 |                      |
|            | POSD - Poste double                                                                                                    |                      |
|            | RAPC - Rapprochement du concubin                                                                                         |                      |
|            | RAPF - Rapprochement familial                                                                                            |                      |
|            | REIN - Réintégration                                                                                                    |                      |
|            | SANT - Raisons de santé                                                                                                  |                      |
|            |                                                                                                    |                      |
| Observatio | Observations :                                                                                                    | ***                  |
| O Quitter  | C Etape précédente D Etape suivante                                                                                      |                      |

Vous pouvez cocher plusieurs priorités légales et plusieurs motifs de mobilité. En fonction des cases cochées, des informations complémentaires seront saisissables.

Si vous cochez la priorité légale «Rapprochement de conjoint ou partenaire de PACS» ou le motif «Rapprochement du concubin» ou le motif «Poste double» ou le motif «Demande conjointe», alors les paragraphes « Conjoint » et « Résidence professionnelle du conjoint » seront affichés en dessous du paragraphe « Motifs » .

| N° agent si agent MAA :              | Guide |          |
|--------------------------------------|-------|----------|
| Nom :                                |       |          |
| Prenom :                             |       |          |
| Libellé employeur actuel :           |       |          |
|                                      |       |          |
| Résidence professionnelle du conjoir | t     |          |
| *Code postal :                       |       | *Ville : |

Les informations dont le libellé est précédé d'une étoile \* sont obligatoires.

Si vous cochez la priorité légale «Rapprochement de conjoint ou partenaire de PACS» ou le motif «Rapprochement du concubin» alors le paragraphe « Rapprochement de conjoint ou partenaire PACS ou concubin» sera affiché en dessous du paragraphe « Motifs » :

| Durée du traiet aller |         |                      |  |
|-----------------------|---------|----------------------|--|
| (entre résedences     | minutes | Date d'éloignement : |  |
| professionnelles) :   |         |                      |  |

L Si vous cochez le motif «Raisons de santé», alors le paragraphe « Personnes à charge requérant un suivi médical » est affiché.

| Personnes à charge requér | ant un suivi mé | édical |
|---------------------------|-----------------|--------|
| Nb personnes à charge :   |                 |        |

Si vous cochez le motif «Rapprochement familial», alors le paragraphe « Rapprochement familial » est affiché.

| 1919<br>1917            |         |                                  |  |
|-------------------------|---------|----------------------------------|--|
| *Durée du trajet :      | minutes | Autorité parentale unique 🕅<br>; |  |
| Nb d'enfants/ascendants |         | Nb d'enfants en garde            |  |

L Si vous cochez le motif «Réintégration», alors le paragraphe « Réintégration » est affiché.

| Réintégration suite à : ( | Détachement | Congé parent   | al 🔘 Disponibilité pour | élever un enfant |
|---------------------------|-------------|----------------|-------------------------|------------------|
| 5 X                       | Decontinent | o conge parent |                         | ciever an emana  |

Cliquer sur le lien « Etape suivante ».

#### 3.5. Saisie des vœux de mobilité

| Création d'une demande de mobilité ENS        | 🕒 Imprimer 💡 Aide                        |
|-----------------------------------------------|------------------------------------------|
| Etapes: Agent - Infos Agent - Motifs - Postes | - Barème                                 |
| Date demande : 07/01/2020                     | Campagne : Titulaire 2020                |
| Agent : 113776 - BUNEL Brice                  |                                          |
|                                               |                                          |
| Liste des candidatures                        |                                          |
| Rang N° poste Type de poste Type secte        | ur Corps-Fam-Besoin Struct. Oper. Valeur |
| Liste à 0 élément(s) présenté(s) par 10.      | [1]                                      |
| Aiouter une candidature                       |                                          |
|                                               |                                          |
| Quitter Q Etape precedente D Etape suivan     | ie                                       |
|                                               | ss_denspub04                             |

Cliquer sur le lien « Ajouter une candidature ».

| •                 |                        |
|-------------------|------------------------|
|                   |                        |
|                   |                        |
| Valeur du poste : |                        |
|                   |                        |
|                   |                        |
|                   | ▼<br>Valeur du poste : |

Vous avez la possibilité de saisir dans le champ « N° poste circulaire » soit un numéro de poste circulaire, soit un numéro de poste générique.

Saisir un numéro de poste circulaire.

Après avoir saisi un numéro de poste, appuyer sur la touche Tabulation de votre clavier (-- >|) pour afficher les caractéristiques du poste.

| Rang de classement : 1                     | ~                         | Région : Auvergn           | e- <mark>Rhône-Alpes</mark> |
|--------------------------------------------|---------------------------|----------------------------|-----------------------------|
| Etablissement : LEGTA Chambéry I           | a Motte Servol            | ex                         |                             |
| Type de poste : 1 - Corps d'enseign        | nant de l'enseig          | nement technique           |                             |
| Famille : 13 - EPS                         |                           |                            |                             |
| Besoin/Corps Attendu : 42 - E.P.S. / 121 - | PCEA                      |                            |                             |
| Vacance du poste : S - Susceptible d'ê     | t <mark>re v</mark> acant | Valeur du poste : E - Enti | er                          |
| Commentaires :                             |                           |                            |                             |
|                                            |                           |                            |                             |
|                                            |                           |                            |                             |

Cliquer sur « Confirmer la saisie » pour afficher le vœu dans la liste des candidatures de l'agent .

| Liste d | es cand     | idatures         |                 |                      |                                     |        |          |           |
|---------|-------------|------------------|-----------------|----------------------|-------------------------------------|--------|----------|-----------|
| Rang    | N°<br>poste | Type de<br>poste | Type<br>secteur | Corps-Fam-<br>Besoin | Struct. Oper.                       | Valeur |          |           |
| 1       | 2628        | 1                | A               | 121-13-42            | LEGTA Chambéry La<br>Motte Servolex | E      | <u>s</u> | Supprimer |
| Liste   | à 1 élém    | ent(s) pré       | senté(s) pa     | ır 10.               |                                     |        |          | [1]       |

Pour accéder à nouveau à cette candidature pour modifier le rang de classement, par exemple, cliquer sur le crayon rouge, à gauche du bouton « Supprimer ».

Il est possible de saisir au maximum 30 vœux de mobilité pour un agent.

Cliquer à nouveau sur le lien « Ajouter une candidature » pour ajouter d'autres vœux de mobilité. Renouveler l'opération autant de fois que nécessaire.

Pour ajouter un poste générique, vous devez saisir dans le champ « N° poste circulaire », l'une des valeurs suivantes :

99991 Retraite
99992 Disponibilité
99993 Détachement
99994 Démission
99995 Fin de contrat
99996 Licenciement
99997 Réintégration EN
99998 Hors MAP
99999 Départ inconnu ou autre

| *Rang de classement : | 2               | •                            |  |
|-----------------------|-----------------|------------------------------|--|
| Type de poste :       | 0 - Générique   |                              |  |
| Famille :             | 9992 - Départ e | n disponibilité              |  |
| Vacance du poste :    | V - Vacance     | Valeur du poste : E - Entier |  |
| Commentaires :        |                 |                              |  |
|                       |                 |                              |  |
|                       |                 |                              |  |

Cliquer sur « Confirmer la saisie » pour afficher le vœu dans la liste des candidatures de l'agent .

|         | poste    | Type de<br>poste | Type<br>secteur | Corps-Fam-<br>Besoin | Struct. Oper.                                            | Valeur |   |           |
|---------|----------|------------------|-----------------|----------------------|----------------------------------------------------------|--------|---|-----------|
| 1       | 2628     | 1                | А               | 121-13-42            | LEGTA Chambéry La<br>Motte Servolex                      | E      | 1 | Supprimer |
| 2       | 2544     | 1                | А               | 121-13-42            | LEGTPA Brie Comte<br>Robert                              | E      | ø | Supprimer |
| 3       | 2589     | 1                | A               | 121-13-42            | Site de Châteaulin du<br>LEGTPA de Châteaulin<br>Morlaix | E      | 4 | Supprimer |
| 4       | 99992    | 0                |                 | 9992                 | Disponibilité                                            | E      | ø | Supprimer |
| Liste à | a 4 élém | ent(s) pré       | senté(s) p      | ar 10.               |                                                          |        |   | [ ]       |

Cliquer sur le lien « Etape suivante ».

## 3.6. Simulation du barème

| es : Agent - Infos Agent - Motifs - Postes - Barème Date demande : 07/01/2020 Campagne : Titulaire 2020 |  |
|----------------------------------------------------------------------------------------------------|--|
| Date demande : 07/01/2020 Campagne : Titulaire 2020                                                     |  |
|                                                                                                    |  |
| Agent : 113776 - BUNEL Brice                                                                            |  |
|                                                                                                    |  |
| mbre de points calculés par critère                                                                     |  |
| ites Legales                                                                                            |  |
| Rapprochement de conjoint ou partenaire PACS : 0                                                        |  |
| Agent reconnu travailleur handicapé : 0                                                                 |  |
| Agents exerçant dans un quartier urbain difficile : $0$                                                 |  |
| Mutation vers DROM COM : 0                                                                              |  |
| Mutation consecutive à un poste supprimé : 0                                                            |  |
| Emploi supprimé dans le cadre d'une restructuration : 5000                                              |  |
| n individuelle et familiale                                                                             |  |
| Rapprochement de conjoint, de partenaire PACS ou de concubin : 0                                        |  |
| Rapprochement d'enfants (garde confiée à l'autre parent) : 0                                            |  |
| Enfant ou ascendant direct à charge : 10                                                                |  |
| Enfant en garde alternée : 0                                                                            |  |
| Parent exerçant seul l'autorité parentale : 0                                                           |  |
| Aide aux proches en perte d'autonomie ou handicapés : 0                                                 |  |
| Disponibilité pour élever un enfant: 0                                                                  |  |
| Congé parental: 0                                                                                       |  |
| Demande de poste double : 0                                                                             |  |
| re et fonctionnement du service                                                                         |  |
| Situation dans le corps au 31 décembre: 21                                                              |  |
| Stabilité dans le poste : 39                                                                            |  |
| Bonification pour la première affectation à un poste déficitaire : 0                                    |  |
| Réintégration après détachement : 0                                                                     |  |
|                                                                                                    |  |
| le points                                                                                               |  |
| Points supplémentaires :                                                                                |  |
| Total : 5070                                                                                            |  |
|                                                                                                    |  |
| uitter 🖪 Etape précédente Enregistrer                                                                   |  |
|                                                                                                    |  |

Cliquer sur le bouton Enregistrer pour valider la demande de mobilité.

Vous accédez alors à toutes les données de la demande de mobilité, organisées en onglet.

| Modification d'une demande de mobilité ENS     |                           | E Imprimer | 🕜 Aide |
|------------------------------------------------|---------------------------|------------|--------|
| Nº demande mobilité AGORHA : 154923            | Campagne : Titulaire 2020 |            |        |
| Agent : 113776 - BUNEL Brice                   |                           |            |        |
| Date demande : 07/01/2020                      |                           |            |        |
| Infos Agent Motifs Postes Justificatifs Barème |                           |            |        |

L'onglet actif est affiché avec un fond <mark>brun</mark>. Pour changer d'onglet, il suffit de cliquer sur l'onglet choisi.

## 3.7. Chargement des pièces justificatives

Les pièces justificatives requises doivent obligatoirement être téléchargées dans Agorha pour la prise en compte des situations individuelles et familiales lors de l'examen des candidatures.

Cliquer sur l'onglet Justificatifs.

| odification d'u                  | ne demande de mo                            | obilité ENS          |              |                                | Imprimer | • |
|----------------------------------|---------------------------------------------|----------------------|--------------|--------------------------------|----------|---|
| Nº deman                         | de mobilité AGORHA                          | : 154923             | Campag       | ne : Titulaire 2020            |          |   |
|                                  | Agent                                       | : 113776 - BUNEL Br  | ice          |                                |          |   |
|                                  | Date demande                                | : 07/01/2020         |              |                                |          |   |
| os Agent Ma                      | otifs Postes 🗾                              | ustificatifs Barèm   | e            |                                |          |   |
| Liste des pi<br>Type de<br>pièce | èces justificatives<br>Mode<br>transmission | Date<br>transmission | Destinataire | Adresse mél du<br>destinataire | Fichier  |   |
|                                  |                                             |                      |              |                                |          |   |
| 11-1-2.0.4                       | (                                           | (-) 10               |              |                                |          |   |

Cliquer sur le lien « Ajouter une pièce justificative ».

L Seuls les documents au format pdf et jpeg peuvent être téléchargés dans Agorha. La taille maximale d'un document est fixée à 3 Mo.

La somme des pièces justificatives d'une demande est fixée à 10 Mo.

| *Type de pièce :                 | - Non renseigné -       |                         |
|----------------------------------|-------------------------|-------------------------|
| *Mode de transmission :          | - Non renseigné -       | •                       |
| *Date de transmission :          |                         |                         |
| *Nom et prénom du destinataire : |                         |                         |
| Adresse mél du destinataire :    |                         |                         |
| Téléchargement du fichier :      | Parcourir Aucun fichier | sélectionné. 🔀 Supprime |

Sélectionner le type de pièce dans la liste déroulante :

- Arrêté d'affectation
- Avis d'imposition
- Extrait d'acte de mariage
- Extrait d'acte de naissance
- Autre
- Certificat de concubinage
- Justificatifs d'au moins trois des critères du CIMM
- Certificat du médecin de prévention
- Certificat de PACS
- Curriculum Vitae
- Justificatif de domicile du conjoint
- Déclaration sur l'honneur
- Justificatif de domicile
- Déclaration d'engagement d'imposition commune
- Arrêté d'interruption de fonction
- Extrait du livret de famille
- Lettre de motivation
- Copie de la demande du conjoint
- Attestation activité professionnelle du conjoint
- Copie de la décision MDPH
- Demande écrite de réintégration
- Acte de reconnaissance de paternité
- Fiche de situation du conjoint fonctionnaire
- Contrat de travail du conjoint
- Justificatif de temps de transport

Si le type de pièce justificative à joindre n'existe pas dans la liste déroulante, sélectionner la valeur "autre" : un champ en saisie libre permet alors de saisir un nouveau libellé de pièce justificative.

| *Type de pièce :       | Autre   | <b>*</b> |  |
|------------------------|---------|----------|--|
| * Nature de document : | -<br>12 |          |  |

Sélectionner dans la liste déroulante le mode de transmission « Chargement dans l'application ».

| *Type de pièce :              | Arrêté d'affectation                             |
|-------------------------------|--------------------------------------------------|
| *Mode de transmission :       | Chargement dans l'application $$                 |
| Adresse mél du destinataire : |                                                  |
| Téléchargement du fichier :   | Parcourir Aucun fichier sélectionné. 🔀 Supprimer |

Cliquer sur le bouton Parcourir.

Sélectionner le fichier dans l'un des répertoires de votre poste de travail.

Cliquer sur le bouton « Ouvrir ».

Cliquer sur le lien « Confirmer la saisie ».

La pièce justificative a été ajoutée dans la liste.

| Type de<br>pièce        | Mode<br>transmission                | Date<br>transmission | Destinataire | du<br>destinataire | Fichier                                                                              |   |           |
|-------------------------|-------------------------------------|----------------------|--------------|--------------------|--------------------------------------------------------------------------------------|---|-----------|
| Arrêté<br>d'affectation | Chargement<br>dans<br>l'application |                      |              |                    | <u>recapitulatif-</u><br><u>de-demande-</u><br><u>de-mobilite-</u><br><u>ens.pdf</u> | 4 | Supprimer |
| Liste à 1 élé           | ement(s) prése                      | nté(s) par 10.       |              |                    |                                                                                      |   | [1        |
| jouter une pièce        | e justificative                     |                      |              |                    |                                                                                      |   |           |

Pour ajouter d'autres pièces justificatives, cliquer à nouveau sur le lien « Ajouter une pièce justificative ».

Quand toutes les pièces sont chargées dans Agorha, cliquer sur le bouton Enregistrer.

Après avoir cliqué sur le bouton <mark>Enregistrer</mark> dans l'onglet <mark>Justificatifs</mark>, le message suivant est affiché.

L'enregistrement s'est bien passé

ami\_0014 : Veuillez valider la demande de mobilité, une fois votre saisie terminée, pour envoyer un accusé de réception à l'agent.

### 3.8. Validation de la demande pour envoi de l'accusé de réception

Comme précisé dans la note de service, un mél automatique de confirmation est envoyé à chaque agent candidat, dès que la saisie du dossier de candidature dans le module mobilité du SIRH AGORAH est terminée.

Ce mail de confirmation est accompagné d'un récapitulatif de la demande de mutation et du nombre de points obtenus au titre du barème (détail des points et total) pour les personnels enseignants et d'éducation.

#### L'envoi de l'accusé de réception est déclenché lors de la validation finale de la demande.

Cliquer sur l'onglet Justificatifs

| e' demande wollité AGORHA : 154923 Campagne : Titulaire 2020          Agent : 113776 - BUNEL Brice         Date demande : 07/01/2020         nt       Motifs       Postes       Justificatifs       Barème         Liste des pièce subtificatifs         Barème         Type de lièce         pièce       Date granding       Date transmission       Destinataire       Pichier       I       I         Arrêté d'affectation       Chargement dans 'application       Liste Justificatifs       Liste Justificatifs       Liste Justificatifs       Liste des pièce       Supprimer                                                                                                    | <ul> <li>demande mobilité AGORHA : 154923</li> <li>Agent : 113776 - BUNEL Brice</li> <li>Date demande : 07/01/2020</li> </ul> <ul> <li>nt</li> <li>Motifs</li> <li>Postes</li> <li>Justificatifs</li> <li>Barème</li> </ul> <ul> <li>Liste des pièce</li> <li>justification</li> <li>Date transmission</li> <li>Date transmission</li> <li>Date transmission</li> <li>Destinataire</li> <li>Adresse mél du destinataire</li> <li>Fichier</li> <li>Fichier</li> </ul>                                                                                                    | ation d'une             | demande de m                        | nobilité ENS                  |              |                    |                                                                    |   | Imprimer  |
|----------------------------------------------------------------------------------------------------|----------------------------------------------------------------------------------------------------|-------------------------|-------------------------------------|-------------------------------|--------------|--------------------|--------------------------------------------------------------------|---|-----------|
| Agent : 113776 - BUNEL Brice   Date demande: : 07/01/2020   nt Motifs Postes   Justificatifs Barème   Liste des pièce is justificatifs   Mode transmission Date transmission   Date transmission Date transmission   Mode transmission Date transmission   Arrêté dans l'application Chargement dans l'application   Liste des pièce is des pièce is des pièc          | Agent : 113776 - BUNEL Brice   Date demande : 07/01/2020                                                                                                    | ° demande               | mobilité AGORHA                     | : <b>1</b> 54923              |              | Campagne :         | Titulaire 2020                                                     |   |           |
| Date demande : 07/01/2020   Int Motifs Postes Justificatifs Barème                                                                                                    | Date demande : 07/01/2020         nt       Motifs       Postes       Justificatifs       Barème         Liste des pièces justificatives       Date transmission       Date transmission       Destinataire       Adresse mél du destinataire       Fichier       Image: Chargement dase       Image: Chargement dase       Image: C                                                                                                    |                         | Agent                               | t : 113776 - <mark>B</mark> U | INEL Brice   |                    |                                                                    |   |           |
| nt Motifs Postes Justificatifs Barème<br>Liste des pièce justificative<br>pièce Mode transmission Date transmission Destinataire Ádresse mél du destinataire Fichier fichier (dans l'application)                                                                                                    | nt Motifs Postes Justificatifs Barème                                                                                                    |                         | Date demande                        | e:07/01/2020                  |              |                    |                                                                    |   |           |
| Liste des pièces justificatives         Type de pièce       Mode transmission       Date transmission       Destinataire       Adresse mél du destinataire       Fichier       Image: Chargement dans l'application         Arrêté d'affectation       Chargement dans l'application       Supprimer       Image: Chargement dans l'application       Image: Chargement dans l'application       Image: Char                                                                                                    | Liste des pièces justificatives Type de pièce Mode transmission Date transmission Destinataire Adresse mél du destinataire Fichier Fichier                                                                                                    | nt Motif                | s Postes                            | Justificatifs                 | Barème       |                    |                                                                    |   |           |
| Liste des pièces justificatives       Date transmission       Destinataire       Adresse mél du destinataire       Fichier       Image: Chargement dans l'application         Arrêté d'affectation       Chargement dans l'application       Supprimer       Image: Chargement destination destination       Image: Chargement destination destination       Image: Chargement destination destination       Image: Chargement destination destination       Image: Chargement destination destination       Image: Chargement destination destination       Image: Chargement destination destination       Image: Chargement destination destination       Image: Chargement destination destination destination       Image: Chargement destination destination destination destination destination destination destination       Image: Chargement destination destination destinat | Liste des pièces justificatives         Type de pièce       Mode transmission       Date transmission       Adresse mél du destinataire       Fichier         Arrêté       Chargement donc                                                                                                    |                         |                                     |                               |              |                    |                                                                    |   |           |
| Type de pièce       Mode transmission       Date transmission       Destinataire       Adresse mél du destinataire       Fichier       Image: Chargement dans l'application         Arrêté d'affectation       Chargement dans l'application       Image: Chargement dans l'application       Image: Cha                                                                                                    | Type de<br>pièce     Mode<br>transmission     Date<br>transmission     Destinataire     Adresse mél<br>du<br>destinataire     Fichier       Arrêté     Chargement<br>dans     Chargement     Image: Chargement dans destinataire     Image: Chargement dans destinataire     Image: Chargement dans destinataire                                                                                                    | Liste des pi            | èces justificative                  | 25                            |              |                    |                                                                    |   |           |
| Type de<br>pièce     Mode<br>transmission     Date<br>transmission     Destinataire     Adresse mei<br>du<br>destinataire     Fichier     I       Arrêté<br>d'affectation     Chargement<br>dans<br>l'application     Supprimer     I     I     IIIIIIIIIIIIIIIIIIIIIIIIIIIIIIIIIIII                                                                                                    | Type de<br>pièce     Mode<br>transmission     Date<br>transmission     Destinataire     Adresse mei<br>du<br>destinataire     Fichier       Arrêté     Chargement<br>dans     Chargement     Image: State of the state of the st |                         |                                     |                               |              |                    | 1                                                                  |   | 1         |
| Arrêté dans <u>de-demande-</u> <u>bupprimer</u>                                                                                                    | Arrêté Chargement recapitulatif-                                                                                                    | Type de<br>pièce        | Mode<br>transmission                | Date<br>transmission          | Destinataire | du<br>destinataire | Fichier                                                            |   |           |
|                                                                                                    | d'affectation l'application <u>de-mobilite-</u> <u>Supprimer</u>                                                                                                    | Arrêté<br>d'affectatior | Chargement<br>dans<br>l'application |                               |              |                    | <u>recapitulatif-</u><br><u>de-demande-</u><br><u>de-mobilite-</u> | J | Supprimer |

Cliquer sur le lien Valider la demande.

Agorha affiche le message suivant :

-

La demande de mobilité est validée. Un accusé de réception a été envoyé à l'agent.

## Il est indispensable de valider la demande, sinon l'agent ne recevra pas d'accusé de réception de sa demande de mobilité.

## 3.9. Edition du récapitulatif de la demande de mobilité

Cliquer sur l'onglet Barème.

En bas de l'écran, cliquer sur le lien « Editer le récapitulatif de la demande ».

|   | Points supplémentaires : 0 |  |
|---|----------------------------|--|
|   | Total : 1164               |  |
|   |                            |  |
| 2 |                            |  |
|   |                            |  |
| - |                            |  |

#### Le récapitulatif s'ouvre au format pdf.

| RECAPITULATIF DEMAN         | DE DE MOBILITE     |            | Edité le 09/01/2020 | Page 1           |
|-----------------------------|--------------------|------------|---------------------|------------------|
| Campagne de mobilité        | : rentrée scolaire | 2020       | Demande de mobilité | : <b>1</b> 54923 |
| Informations administrative | <u>s</u>           |            |                     |                  |
| Agent                       | : 113776           |            | BUNEL Brice         |                  |
| Nom de naissance            |                    |            |                     |                  |
| Situation familiale         | : Marié (e)        |            |                     |                  |
| Corps/Grade                 | : P.C.E.A.         |            |                     |                  |
| Affectation                 | : Normandie LPA E  | nvermeu (0 | 076)                |                  |
| Option de concours          | : CAPESA-EPS       |            |                     |                  |

#### Listes des postes demandés

| Classement    | : 1                                |
|---------------|------------------------------------|
| N° poste      | : 2628                             |
| Type Secteur  | : Enseignement                     |
| Région        | : Auvergne-Rhône-Alpes             |
| Département   | : 073                              |
| Etablissement | : LEGTA Chambéry La Motte Servolex |

.../ ...

## 4. Modifier ou annuler une demande de mobilité

Il est possible de modifier ou d'annuler les demandes de mobilité pendant la période de saisie des candidatures. Vous pouvez modifier toutes les demandes des agents de votre région.

La modification d'une demande de mobilité pour un agent relevant du MAA est accessible à partir de la rubrique du menu Gestion des candidatures ENS.

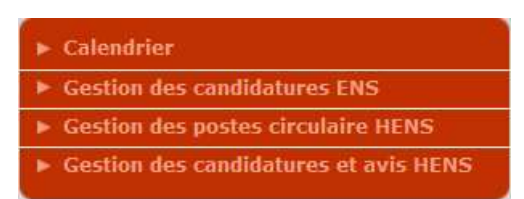

Puis en cliquant sur Choix de la campagne.

| ► Calendrier                             |
|------------------------------------------|
| Gestion des candidatures ENS             |
| <ul> <li>Choix de la campagne</li> </ul> |
| Consultation des demandes de mobilité    |
| Gestion des postes circulaire HENS       |
| Gestion des candidatures et avis HENS    |

| Libellé de la campagne | e : Tous(tes) | ¥       |            |
|------------------------|---------------|---------|------------|
| Année                  | :             |         |            |
| Type de secteu         | r : ENS       |         | Rechercher |
| iste des campagnes o   | le mobilité   |         |            |
|                        | Année         | Libellé |            |

Cliquer sur le lien « Rechercher » pour afficher les campagnes ouvertes à la date du jour.

| estion des candidatures - Choix de la c                  | ampagne ENS          | 💾 Imprimer 🔞 Aide |
|----------------------------------------------------------|----------------------|-------------------|
| Libellé de la campagne : Tous(tes)                       | ~                    |                   |
| Année :                                                  |                      |                   |
| Type de secteur : ENS                                    |                      | Rechercher        |
| iste des campagnes de mobilité                           |                      |                   |
| Année                                                    | Libellé              |                   |
| Année<br>2020                                            | Libellé<br>Titulaire |                   |
| Année<br>2020<br>Liste à 1 élément(s) présenté(s) par 10 | Libellé<br>Titulaire | [1]               |

Cliquer sur le numéro d'année (2020 dans l'exemple) pour sélectionner la campagne sur laquelle vous devez modifier ou annuler une demande de mobilité.

| Gestion Can | didatures ENS                                   | 🕒 Imprimer | 🕜 Aide    |
|-------------|-------------------------------------------------|------------|-----------|
| (           | Campagne : Titulaire 2020                       |            |           |
| <u>S</u>    | aisie ou modification d'une demande - Agent MAA |            |           |
| Retour      |                                                 |            | aa aaad02 |

Cliquer sur le lien « Saisie ou modification d'une demande – Agent MAA ».

|                  | Campagne : Titul | laire 2020 |     | Type de secteur <mark>:</mark> E | NS           |
|------------------|------------------|------------|-----|----------------------------------|--------------|
| Nº demande mobi  | lité AGORHA :    |            |     | Date de la demande :             |              |
|                  | Agent :          | Guid       |     |                                  |              |
|                  |                  |            |     |                                  | S Pecheroher |
|                  |                  |            |     |                                  | Recificition |
| iste des demande | s de mobilité    |            |     |                                  |              |
|                  |                  |            |     |                                  |              |
|                  |                  |            |     |                                  |              |
| Demande          | Date             | Agent      | Nom | Nb postes                        |              |
| Demande          | Date             | Agent      | Nom | Nb postes                        |              |

Cliquer sur le lien « Rechercher ».

La liste des demandes déjà saisies, et rattachées à la campagne sélectionnée, s'affiche. La liste

est triée par ordre alphabétique du nom de famille.

| Demandes              | de mobilité ·         | Agents                              | МАА                             |                               | l                    | Imprimer 🕻        |
|-----------------------|-----------------------|-------------------------------------|---------------------------------|-------------------------------|----------------------|-------------------|
| Nº deman              | Cam<br>de mobilité AG | pagne : T<br>GORHA : [<br>Agent : [ | itulaire 2020<br>D<br>Guide     | Type de sec<br>ate de la dema | teur : E<br>ande : [ | INS               |
| iste des d            | emandes de            | mobilité                            | Nom                             | Nh postos                     |                      | <u>Rechercher</u> |
| 154899                | 26/12/2019            | 101265                              | AUBERT Emilie                   | 2                             | 1                    | Annuler           |
| 154915                | 30/12/2019            | 95517                               | BEDFERT Olga                    | 2                             | 1                    | Annuler           |
| 154923                | 07/01/2020            | 113776                              | BUNEL Brice                     | 4                             | 1                    | Annuler           |
| 154903                | 27/12/2019            | 56546                               | DELAVOYE Chantal                | 2                             | 1                    | Annuler           |
| 154904                | 27/12/2019            | 57104                               | FONTHENEAU Régine (ndn : AMANN) | 3                             | 1                    | Annuler           |
| 154 <mark>9</mark> 16 | 30/12/2019            | 164 <mark>51</mark> 3               | GARCIA Alice                    | 3                             | 1                    | Annuler           |
| 154914                | 30/12/2019            | 219757                              | GHEERARDYN Marc                 | 3                             | 1                    | Annuler           |

## 4.1. Modifier une demande

Cliquer sur le crayon rouge 🥓 en face de la demande à modifier.

| Modification d'une demande de mobilité ENS                    | 🕒 Imprimer 🕜 Aide |
|---------------------------------------------------------------|-------------------|
| N° demande mobilité AGORHA : 154923 Campagne : Titulaire 2020 |                   |
| Agent : 113776 - BUNEL Brice                                  |                   |
| Date demande : 07/01/2020                                     |                   |
| Infos Agent Motifs Postes Justificatifs Barème                |                   |

L'onglet actif est affiché avec un fond brun <mark>Infos Agent</mark>. Pour changer d'onglet, il suffit de cliquer sur l'onglet choisi (Motifs , Postes , Justificatifs , Barème).

Référez-vous au chapitre 3 de ce document pour le fonctionnement de chaque onglet.

#### 4.2. Annuler une demande

Cliquer sur le lien « Annuler » en face de la demande à annuler 🛛 🐼 Annuler

| 2020) > (Re<br>Demandes               | ll y a d<br>amw_l<br>Etes-v                    | les avertis<br>0002 : Cor<br>ous sûr de | sements:<br>nfirmez-vous l'annulation de la c<br>e vouloir continuer ?                                                                                                    | demande de mobilité ?             | e                   | Imprimer 🕜 Aid                           |
|---------------------------------------|------------------------------------------------|-----------------------------------------|----------------------------------------------------------------------------------------------------|-----------------------------------|---------------------|------------------------------------------|
| N <sup>o</sup> demand                 | de mobilite AG                                 | ORHA : [<br>Agent : [                   | OK                                                                                                    | Annuler<br>Date de la dema        | eur : El<br>nde : [ | NS                                       |
| Liste des d                           | emandes de                                     | mobilite                                |                                                                                                    |                                   |                     |                                          |
| Demande                               | Data                                           | A second                                | A COMPANY OF A COMPANY OF A COM | Alle manhan                       |                     |                                          |
| Demande                               | Date                                           | Agent                                   | Nom                                                                                                    | Nb postes                         |                     | R Annuler                                |
| <b>Demande</b><br>154899<br>154915    | Date<br>26/12/2019<br>30/12/2019               | Agent<br>101265<br>95517                | Nom<br>AUBERT Emilie<br>BEDFERT Olga                                                                                                    | Nb postes 2 2                     | 4                   | Annuler<br>R Annuler                     |
| Demande<br>154899<br>154915<br>154923 | Date<br>26/12/2019<br>30/12/2019<br>07/01/2020 | Agent<br>101265<br>95517<br>113776      | Nom AUBERT Emilie BEDFERT Olga BUNEL Brice                                                                                                    | Nb postes       2       2       4 | _]<br>_]            | Annuler<br>Annuler<br>Annuler<br>Annuler |

Cliquer sur le bouton « OK » pour valider l'annulation de la demande.

La demande n'est plus affichée dans la liste des demandes.

La demande n'est pas supprimée de la base de données : elle existe toujours, mais la demande a été passée à l'état « Annulé ». Elle pourra être consultée uniquement (cf. paragraphe 5) mais ne participera pas au cycle de mobilité.

## 5. Consulter les demandes de mobilité

Les services de la formation et du développement peuvent dans le module mobilité d'Agorha :

- consulter les demandes des agents dont l'affectation principale valide à la date de la • recherche, correspond à un établissement d'enseignement public de sa région, quelque soit la campagne de mobilité.
- consulter une pièce justificative chargée dans l'application, et rattachée à une demande. •
- éditer le récapitulatif d'une demande de mobilité. .

Pour accéder à ces fonctionnalités, cliquer sur la rubrique Gestion des candidatures ENS. Puis, cliquer sur la sous-rubrique Consultation des demandes de mobilité.

|                             | ▶ Calendrier                          |
|-----------------------------|---------------------------------------|
|                             | Gestion des candidatures ENS          |
|                             | Choix de la campagne                  |
| La fenêtre de recherche des | Consultation des demandes de mobilité |
|                             | Gestion des postes circulaire HENS    |
| SG-SRH-MISIRH               | Gestion des candidatures et avis HENS |
|                             |                                       |

demandes s'affiche automatiquement.

| Restrict<br>ste des demandes de | e mobilité        | ides non annuices |                                | 0 1                   | Rechercher |  |
|---------------------------------|-------------------|-------------------|--------------------------------|-----------------------|------------|--|
| Restrict                        | uon sur les demar | ides non annuces  |                                |                       |            |  |
| Restriction sur                 | ties demandes de  | agents externes   |                                |                       |            |  |
| Destruction average             | Agent :           | Guide             |                                |                       |            |  |
| *Libellé de la C                | ampagne : - Non   | renseigné -       | <ul> <li>N° demande</li> </ul> | mobilité AGORHA :     |            |  |
| "Annee de la c                  | ampagne :         |                   |                                | Type de secteur : ENS |            |  |

Saisir l'année de la campagne (par exemple 2019).

Sélectionner le libellé de la campagne dans la liste déroulante (par exemple Titulaire).

Si vous décochez la case « Restriction sur les demandes non annulées », la recherche affichera également les demandes de mobilité des agents qui ont été annulées (cf. paragraphe 4.2.).

Cliquer sur le lien « Rechercher ».

La liste des demandes s'affiche dans le tableau, en dessous de l'écran de recherche.

| Demande | Date       | Agent  | Nom                               | Nb postes |
|---------|------------|--------|-----------------------------------|-----------|
| 147944  | 23/10/2018 | 179902 | MARCHAND Vinciane                 | 1         |
| 147968  | 08/11/2018 | 106812 | MEDDA Fanny                       | 1         |
| 147983  | 14/11/2018 | 28347  | PONS Nicolas                      | 2         |
| 147987  | 16/11/2018 | 81512  | DEMORE Roméo                      | 3         |
| 147927  | 19/10/2018 | 29935  | LEUSIE Franck                     | 1         |
| 147929  | 19/10/2018 | 68059  | CABARROU Anne-Marie               | 10        |
| 147932  | 19/10/2018 | 91548  | VILLATTE Isabel (ndn : HERVIAULT) | 1         |
| 147923  | 19/10/2018 | 151161 | FLAMME Sylvie (ndn : COUDARD)     | 1         |

Cliquer sur un numéro de demande (colonne de gauche dans le tableau) pour consulter la demande d'un agent de la liste.

| Consultation d'une demande de mobilité ENS                                       | 🕒 Imprimer 🔞 Aide |
|----------------------------------------------------------------------------------|-------------------|
| N° demande mobilité AGORHA : 147987 Campagne : Titulaire 2019                    |                   |
| Agent : 81512 - DEMORE Roméo                                                     |                   |
| Date demande : 16/11/2018                                                        |                   |
| Infos Agent Motifs Postes Justificatifs Barème                                   |                   |
| Informations personnelles                                                        |                   |
| Corps - Grade : 121 - professeur certifié de l'enseignement agricole hors classe |                   |
| Nom de naissance : Situation familiale : M-Marié (e) 💌                           |                   |
| Téléphone personnel : 0609518357 Nb enfants à 2<br>charge :                      |                   |
| Adresse mél : romeo.demore@educagr                                               |                   |
| Section - option de 38 STA / Productions animales                                |                   |
| Double compétence Matière enseignée : validée                                    |                   |
| Affectation administrative/principale                                            |                   |
| Région : Occitanie                                                               |                   |
| Affectation : 27104 - EPLEFPA de la Lozère                                       |                   |
| Depuis le : 01/09/2006                                                           |                   |
| Affectation opérationelle/secondaire                                             |                   |
| Région : Occitanie                                                               |                   |
| Affectation : 6178 - Site de La Canourgue du LEGTPA de la Lozère                 |                   |
| Depuis le : 01/09/1998                                                           |                   |
|                                                                                  |                   |
| C Retour                                                                         | ss_denspub02      |

L'onglet actif est affiché avec un fond brun <mark>Infos Agent</mark>. Pour changer d'onglet, il suffit de cliquer sur l'onglet choisi (Motifs , Postes, Justificatifs, Barème).

Cliquer sur l'onglet Motifs pour afficher les priorités légales, les motifs de mobilité et les renseignements complémentaires liés aux priorités et aux motifs.

|              | AQUS - Agent affecté en quartier sensible              |  |
|--------------|--------------------------------------------------------|--|
|              | CIMM - CIMM DOM COM                                    |  |
|              | PSUP - Suppression du poste                            |  |
|              | RAPC - Rapprochement de conjoint ou partenaire de PACS |  |
|              | RQTH - Agent reconnu travailleur handicapé             |  |
| Motifs       |                                                        |  |
|              | CONV - Convenance personnelle                          |  |
|              | DECO - Demande conjointe                               |  |
|              | POSD - Poste double                                    |  |
|              | RAPC - Rapprochement du concubin                       |  |
| $\checkmark$ | RAPF - Rapprochement familial                          |  |
|              | REIN - Réintégration                                   |  |
|              | SANT - Raisons de santé                                |  |

| N° agent si agent MAA :                                                                           |                                                              |
|---------------------------------------------------------------------------------------------------|--------------------------------------------------------------|
| Nom : DEMORE                                                                                      |                                                              |
| Prenom : Juliette                                                                                 |                                                              |
| bellé employeur actuel : Crédit Agr                                                               | icole                                                        |
|                                                                                                   |                                                              |
|                                                                                                   |                                                              |
| sidence professionnelle du conjoint                                                               | E                                                            |
| ésidence professionnelle du conjoint<br>Code postal : 48250                                       | t<br>Ville : MONT LOZERE ET GOULET                           |
| ésidence professionnelle du conjoint<br>Code postal : 48250<br>approchement de conjoint ou parter | t<br>Ville : MONT LOZERE ET GOULET<br>naire PACS ou concubin |

Cliquer sur l'onglet **Postes** pour consulter les vœux de mobilité de l'agent.

| Rang  | N°<br>poste | Type de<br>poste | Type<br>secteur | Corps-<br>Fam-Besoin    | Struct. Oper.                                 | Valeur |
|-------|-------------|------------------|-----------------|-------------------------|-----------------------------------------------|--------|
| 1     | 3906        | 7                | D               | 121-30-112              | ENSFEA                                        | Е      |
| 2     | 1785        | 1                | А               | 138 <mark>-</mark> 8-22 | Site de Saint Chély du LEGTPA<br>de la Lozère | Е      |
| 3     | 99992       | 0                |                 | 9992                    | Disponibilité                                 | E      |
| Liste | à 3 élém    | ent(s) prése     | enté(s) par 1   | 10.                     |                                               | [1     |

Cliquer sur le numéro de poste en gras (par exemple 3906 dans la copie d'écran) pour consulter le détail du poste.

| ang de classement : 1                 | ▼ Régio                      | on : Occitanie |
|---------------------------------------|------------------------------|----------------|
| Etablissement : ENSFEA                |                              |                |
| Type de poste : 7 - Postes à prof     | l .                          |                |
| Famille : 30 - Cadres tech            | et ens                       |                |
| soin/Corps Attendu : 112 - Cadre tech | ou ens sup / 121 - PCEA      |                |
| Vacance du poste : V - Vacance        | Valeur du poste : E - Entier |                |
| Commentaires :                        |                              |                |
|                                       |                              |                |

Cliquer sur l'onglet Justificatifs pour consulter les pièces justificatives jointes à la demande de mobilité.

| Type de<br>pièce                     | Mode<br>transmission                | Date<br>transmission | Destinataire | Adresse mél<br>du<br>destinataire | Fichier                  |
|--------------------------------------|-------------------------------------|----------------------|--------------|-----------------------------------|--------------------------|
| Curriculum<br>Vitae                  | Chargement<br>dans<br>l'application |                      |              |                                   | 2017-741_final.pdf       |
| Contrat de<br>travail du<br>conjoint | Chargement<br>dans<br>l'application |                      |              |                                   | consultation_conjoint.jp |
| Extrait<br>d'acte de<br>mariage      | Chargement<br>dans<br>l'application |                      |              |                                   | edition-local.pdf        |
| Liste à 3 é                          | lément(s) prése                     | enté(s) par 10.      |              |                                   | [1                       |

Cliquer sur le nom du fichier joint (exemple 2017-741\_final.pdf) pour ouvrir la pièce justificative et la consulter.

Cliquer sur l'onglet Barème pour consulter la simulation du barème et éditer le récapitulatif de la demande.

| bre de points ca | alculés p <mark>ar critère</mark>                     |  |
|------------------|-------------------------------------------------------|--|
| és Légales       |                                                       |  |
| -                | Rapprochement de conjoint ou partenaire PACS : 1000   |  |
|                  | Agent reconnu travailleur handicapé : 0               |  |
|                  | Agents exerçant dans un quartier urbain difficile : 0 |  |
|                  | Mutation vers DOM COM : 0                             |  |
|                  | Mutation consecutive à un poste supprimé : 0          |  |

Vous pouvez cliquer sur le lien « Editer le récapitulatif de la demande » pour afficher en format pdf le contenu de la demande de mobilité.

| Points supple | mentaires <mark>: 0</mark> |  |
|---------------|----------------------------|--|
|               | Total : 1164               |  |
|               |                            |  |

## 6. Saisie des avis pour la mobilité des emplois d'encadrement

## 6.1. Saisie des avis du directeur de la structure du départ

La saisie des avis par les directeurs de structure de départ est accessible à partir de la rubrique

Gestion des candidatures et avis HENS
 Choix de la campagne

#### Puis en cliquant sur

| ▶ Calendrier                            | Gestion des candidatures et avis - Choix de la campagne HENS | 🕒 Imprimer 🔞 Aide |
|-----------------------------------------|--------------------------------------------------------------|-------------------|
| Gestion des candidatures ENS            |                                                              |                   |
| ► Gestion des postes circulaire HENS    | Libellé de la campagne : Touc(too)                           |                   |
| ▼ Gestion des candidatures et avis HENS | Ebele de la campagne : Tous(tes)                             |                   |
| ▼ Choix de la campagne                  | Année :                                                      |                   |
| Consultation des avis                   | Type de secteur : HENS                                       | Rechercher        |
| Consultation des demandes de            |                                                              |                   |
| mobilite                                | Liste des campagnes de mobilité                              |                   |
|                                         | Année Libellé                                                |                   |
|                                         |                                                              |                   |
|                                         | Liste à 0 élément(s) présenté(s) par 10.                     | [1]               |
|                                         |                                                              | ss_cam01          |

Cliquer sur le lien « Rechercher » pour afficher les campagnes ouvertes à la date du jour.

| Gestion des candidatures et avis - Choix                          | de la campagne HENS     | 🖺 Imprimer 💡 Aide                     |
|-------------------------------------------------------------------|-------------------------|---------------------------------------|
| Libellé de la campagne : Tous(tes) Année : Type de secteur : HENS |                         | Rechercher                            |
| Liste des campagnes de mobilite                                   |                         |                                       |
| Année                                                             | Libellé                 |                                       |
| 2021                                                              | Emplois d'encadrement 1 | i i i i i i i i i i i i i i i i i i i |
| Liste à 1 élément(s) présenté(s) par 10.                          |                         | [1]                                   |
|                                                                   |                         | ss_cam0:                              |

Cliquer sur le numéro d'année (2021 dans l'exemple) pour afficher l'écran de sélection des avis.

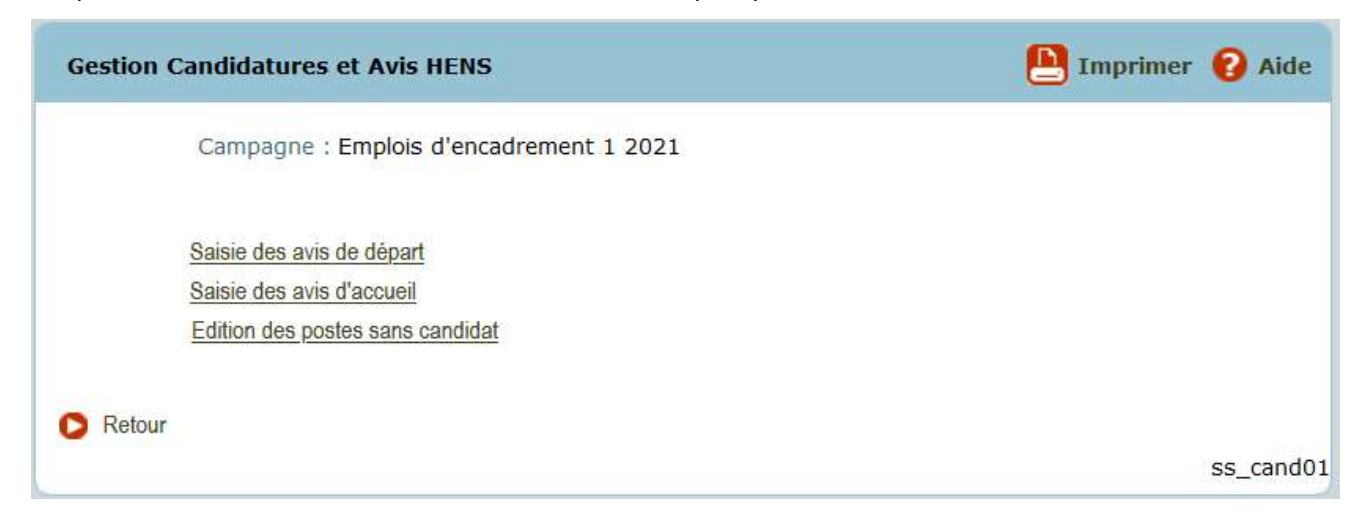

Cliquer sur le lien « Saisie des avis de départ ».

La fenêtre de recherche des candidatures pour la saisie des avis de départ s'ouvre automatiquement.

| Recherche des candidatures  | pour la saisie des a                | vis de départ | t     |       |      | mprimer  | 🕜 Aide  |
|-----------------------------|-------------------------------------|---------------|-------|-------|------|----------|---------|
| Campagne : Emplo            | is d'encadrement 1 20               | 21            |       |       |      |          |         |
| Agent :                     | Guide                               |               |       |       |      |          |         |
| Poste :                     |                                     |               |       |       |      |          |         |
| Restriction sur les candid  | atures <mark>d</mark> es agents ext | ernes :       |       |       |      |          |         |
| Restriction su              | r les candidatures san:             | s avis :      |       |       |      |          |         |
| Structure Adm. :            | Guide                               |               |       |       |      |          |         |
| Structure Oper. : Guide     |                                     |               |       |       |      |          |         |
| MAPS : - No                 | ~                                   |               |       |       |      |          |         |
| Secteur de mobilité : - Noi | 4                                   |               |       |       |      |          |         |
| *Tri : Num                  | éro d'agent                         |               |       |       | ~    |          |         |
|                             |                                     |               |       |       | 0    | Recherch | er      |
| Liste des candidatures      |                                     |               |       |       |      |          |         |
| Nº Agent Nom Prénom         | Structure oper.                     | N° poste      | Ordre | Dd Io | l Da | Rg Ia    | RP      |
| Liste à 0 élément(s) présen | té(s) par 10.                       |               |       |       |      |          | [1]     |
|                             |                                     |               |       |       |      |          |         |
|                             |                                     |               |       |       |      |          |         |
| D Retour                    |                                     |               |       |       |      |          |         |
|                             |                                     |               |       |       |      |          |         |
|                             |                                     |               |       |       |      |          | sr_rcm0 |

Saisir et/ou sélectionner les critères souhaités.

Au moins un critère doit obligatoirement être saisi, par exemple, le numéro d'agent ou le numéro de poste ou le secteur de mobilité ETEC (<u>ne pas utiliser</u> la case à cocher « Restriction sur les candidatures sans avis »).

Cliquer sur « Rechercher ».

La liste de l'ensemble des candidatures de la structure s'affiche avec la liste des postes demandés :

- structure opérationnelle du poste,
- numéro de poste,
- ordre de classement de l'agent,
- avis du directeur de départ (colonne Dd).

| Nº<br>Agent | Nom Prénom              | Structure oper.               | Nº<br>poste | Ordre | Dd | Id | Da | Rg | Ia | RP |         |  |
|-------------|-------------------------|-------------------------------|-------------|-------|----|----|----|----|----|----|---------|--|
| 130137      | LEJARDINIER<br>Philippe | EPL Saint Aubin<br>du Cormier | 96822       | 1     |    |    |    |    |    |    | O Gérer |  |

Cliquer sur le lien « <u>Gérer</u> » en face de la candidature d'un agent sur un poste.

| Saisie des avis de départ                                 | 🕒 Imprimer 🔞 Aide                       |
|-----------------------------------------------------------|-----------------------------------------|
| N° demande mobilité AGORHA : 100035361                    | Campagne : Emplois d'encadrement 1 2021 |
| Agent : 130137 LEJARDINIER Philippe                       |                                         |
| Poste : 96822 Directeur EPLEFPA                           |                                         |
| Avis Demande Candidatures Justificatifs                   |                                         |
| Avis Date Ordre                                           | Observations                            |
| Dir. Départ : 🔄 - Non renseigné - 🗸                       |                                         |
|                                                           |                                         |
| Dir. Accueil : 🛛 - Non renseigné - 🔽                      |                                         |
|                                                           | _ <u>44</u>                             |
| Recopier l'avis du directeur de départ sur to             | us les postes de la demande             |
|                                                           |                                         |
| Retour D Editer le récapitulatif de la demande Enregistre | r Annuler ss_avm01                      |

Sélectionner votre avis dans la liste déroulante :

- F- Favorable
- D- Défavorable
- S- Sans avis

Le champ date devient saisissable, il est initialisé avec la date du jour. Vous avez également la possibilité de saisir un commentaire (maximum 1000 caractères).

L'avis du directeur de la structure de départ peut être identique à toutes les candidatures d'un agent sur des postes demandés hors de sa structure actuelle. Ce pourquoi la case « Recopier l'avis du directeur de départ sur tous les postes de la demande » est cochée par défaut. Cette action permet également de recopier les observations saisies.

Si une candidature porte sur un poste de la structure actuelle de l'agent et qu'un avis spécifique doit être donné, vous avez la possibilité de décocher cette case.

Cliquer sur « Enregistrer ».

Vous avez également la possibilité de consulter la demande de mobilité ainsi que les postes sélectionnés en cliquant sur les onglets « Demande » et « Candidatures ».

L'onglet « Justificatifs » permet également aux SRFD/SFD d'ajouter des pièces justificatives au dossier de demande de mobilité de l'agent, lorsque l'agent n'a plus la possibilité de le faire, c'est à dire après la date limite de dépôt des candidatures (cf. § 6.3).

#### 6.2. Saisie des avis du directeur de la structure d'accueil

#### Les avis du directeur de la structure d'accueil ne peuvent être saisis qu'après la date limite de dépôt des candidatures, fixée par le calendrier de mobilité.

La saisie des avis par les directeurs de structure d'accueil est accessible à partir de la rubrique

| Gestion des candidatures et avis HENS |
|---------------------------------------|
| V Choix de la campagne                |

Puis en cliquant sur

| ► Calendrier                                                  | Gestion des candidatures et avis - Choix de la campagne HENS | 💾 Imprimer 김 Aide |
|---------------------------------------------------------------|--------------------------------------------------------------|-------------------|
| Gestion des candidatures ENS                                  |                                                              | -                 |
| ► Gestion des postes circulaire HENS                          | Libellé de la campagne : Touc(toc)                           |                   |
| ▼ Gestion des candidatures et avis HENS                       | libere de la campagne : libus(tes)                           |                   |
| V Choix de la campagne                                        | Année :                                                      |                   |
| Consultation des avis                                         | Type de secteur : HENS                                       | Rechercher        |
| <ul> <li>Consultation des demandes de<br/>mobilité</li> </ul> | Liste des campagnes de mobilité                              |                   |
|                                                               | Année Libellé                                                |                   |
|                                                               | Liste à 0 élément(s) présenté(s) par 10.                     | [1]               |
|                                                               |                                                              | ss_cam01          |

Cliquer sur le lien « Rechercher » pour afficher les campagnes ouvertes à la date du jour.

| Gestion des candidatures et avis - Choix                          | k de la campagne HENS | Imprimer 😢 Aide |
|-------------------------------------------------------------------|-----------------------|-----------------|
| Libellé de la campagne : Tous(tes) Année : Type de secteur : HENS |                       | Rechercher      |
| Liste des campagnes de mobilite<br>Année                          | Libellé               |                 |
| 2021                                                              | Emplois d'encadrement | 1               |
| Liste à 1 élément(s) présenté(s) par 1                            | 0.                    | [1]             |
|                                                                   |                       | ss_cam0         |

Cliquer sur le numéro d'année (2021 dans l'exemple) pour afficher l'écran de sélection des avis.

| Gestion ( | Candidatures et Avis HENS               | 🕒 Imprimer 💡 Aide |
|-----------|-----------------------------------------|-------------------|
|           | Campagne : Emplois d'encadrement 1 2021 |                   |
|           | Saisie des avis de départ               |                   |
|           | Saisie des avis d'accueil               |                   |
|           | Edition des postes sans candidat        |                   |
| C Retour  |                                         |                   |
|           |                                         | ss_cand01         |

Cliquer sur le lien « Saisie des avis d'accueil ».

La fenêtre de recherche des candidatures pour la saisie des avis d'accueil s'ouvre automatiquement.

| echerche d   | les candidatures   | pour la saisie des a         | ivis d'accueil |       |       | Imprime  | er 🕜 Aide |
|--------------|--------------------|------------------------------|----------------|-------|-------|----------|-----------|
| C            | Campagne : Emplo   | is d'encadrement 1 2         | 021            |       |       |          |           |
|              | Agent :            | Guide                        |                |       |       |          |           |
|              | Poste :            |                              |                |       |       |          |           |
| Restrict     | ion sur les candid | atures des agents ex         | ternes : 🗖     |       |       |          |           |
|              | Restriction su     | r les candidatures sar       | s avis '       |       |       |          |           |
| Ctrue        | turo Adm. L        |                              |                |       |       |          |           |
| Struc        | ture Adm. :        | Guide                        |                |       |       |          |           |
| Struc        | ture Oper. :       | Guide                        |                |       |       | i.       |           |
| Casharinad   | MAPS : - No        | n renseigné -                |                |       | ~     |          |           |
| Secteur o    | *Tri : Num         | n renseigne -<br>éro d'agent |                |       | ~     |          |           |
|              | Null Null          |                              |                |       |       | Recherce | cher      |
| ste des ca   | ndidatures         |                              |                |       |       |          |           |
| ° Agent      | Nom Prénom         | Structure oper.              | N° poste       | Ordre | Dd Id | Da Rg 1  | a RP      |
| iste à 0 élé | ément(s) préser    | té(s) par 10.                |                |       |       |          | [1]       |

Saisir et/ou sélectionner les critères souhaités.

Au moins un critère doit obligatoirement être saisi, par exemple, le numéro d'agent ou le numéro de poste ou le secteur de mobilité ETEC (<u>ne pas utiliser</u> la case à cocher « Restriction sur les candidatures sans avis »).

Cliquer sur « Rechercher ».

| N°<br>Agent | Nom Prénom           | Structure<br>oper. | N°<br>poste | Ordre | Dd | Id | Da | Rg | Ia | RP |         |
|-------------|----------------------|--------------------|-------------|-------|----|----|----|----|----|----|---------|
| 35588       | CERISIER Michel      | EPL Coutances      | 96895       | 1     |    |    |    |    |    |    | C Gérer |
| 97179       | PATURAGE<br>Florence | EPL Coutances      | 96895       | 3     | F  |    |    |    |    |    | O Gérer |

La liste des candidatures s'affiche avec :

- structure opérationnelle du poste,
- numéro de poste,
- ordre de classement de l'agent,
- avis du directeur de départ (colonne Dd),
- Avis du directeur d'accueil (colonne Da),
- Rang de classement du directeur d'accueil (colonne Rg).

Cliquer sur le lien « <u>Gérer</u>» en face d'une des candidatures sur un poste de la structure.

| Saisie des avis d'accueil                                                                                                    | 🕒 Imprimer 💡 Aide                                                   |
|----------------------------------------------------------------------------------------------------|---------------------------------------------------------------------|
| N° demande mobilité AGORHA : 100035116 Can                                                                                                    | npagne : Emplois d'encadrement 1 2021                               |
| Agent : 97179 PATURAGE Florence                                                                                                    |                                                                     |
| Poste : 96895 Directeur EPLEFPA                                                                                                    |                                                                     |
| Avis Demande Candidatures Justificatifs                                                                                                    |                                                                     |
| Avis Date Ordre                                                                                                    | Observations                                                        |
| Dir. Départ : F - Favorable 19/02/2021                                                                                                    | Mme Paturage assure des fonctions de directeur adjoint d'un EPLEFPA |
| Dir. Accueil : - Non renseigné - V                                                                                                    |                                                                     |
|                                                                                                    |                                                                     |
|                                                                                                    |                                                                     |
| Retour     Editer le recapitulatif de la demande     Enregistrer                                                                                | Annuler ss_avm01                                                    |
| Pour prendre connaissance de l'intégralité des<br>observations de l'avis de départ, cliquer sur le coin<br>nférieur droit du champ Observations | Mme Paturage assure des fonctions de directeur adjoint d'un EPLEFPA |

|                | Avis                | Date       | Ordre | Observations                                                                                                    |          |
|----------------|---------------------|------------|-------|----------------------------------------------------------------------------------------------------|----------|
| Dir. Départ :  | F - Favorable       | 19/02/2021 |       | Mme Paturage assure des fonctions de<br>directeur adjoint d'un EPLEFPA complexe<br>avec rigueur et efficacité. Elle a acquis les<br>compétences pour diriger un EPLEFPA<br>tant sur l'impulsion et la conduite de<br>projets que le management,<br>l'organisation et le suivi financier. C'est un<br>fonctionnaire, représentant de l'Etat, très<br>investi dans ses missions. | <b>^</b> |
| Dir. Accueil : | - Non renseigné - 🗸 |            |       |                                                                                                    |          |

Sélectionner votre avis dans la liste déroulante :

- F- Favorable
- D- Défavorable
- S- Sans avis

Le champ « Date » devient saisissable, il est initialisé avec la date du jour.

Le champ « Ordre de classement » devient saisissable. Vous avez également la possibilité de saisir un commentaire (maximum 1000 caractères).

Si vous sélectionnez la valeur « F- Favorable » :

- le rang de classement doit obligatoirement être renseigné,
- Il n'est pas possible de saisir 2 rangs de classement identiques,
- le rang de classement saisi ne doit pas être supérieur au nombre de candidatures ayant un avis "Favorable".

Si vous sélectionnez la valeur « D- Défavorable » :

- le commentaire doit obligatoirement être renseigné,
- le rang de classement n'est pas saisissable.

Cliquer sur le bouton « Enregistrer ».

Renouveler l'opération pour chacune des candidatures : le directeur de la structure d'accueil doit, en effet, indiquer son avis et son ordre de classement pour la candidature de chaque agent.

Vous avez également la possibilité de consulter la demande ainsi que les postes demandés en cliquant sur les onglets « Demande » et « Candidatures ».

L'onglet « Justificatifs » permet également aux SRFD/SFD d'ajouter des pièces justificatives au dossier de demande de mobilité de l'agent.

## 6.3. Consulter ou ajouter une pièce justificative sur une candidature

Lors de la saisie des avis de départ ou d'accueil, vous avez la possibilité de consulter les pièces justificatives jointes à la candidature d'un agent, voire d'en ajouter.

Cliquer sur l'onglet « Justificatifs ».

| Type de<br>pièce                                        | Mode<br>transmission                   | Date<br>transmission | Destinataire | Adresse<br>mél du<br>destinataire | Fichier                                     |
|---------------------------------------------------------|----------------------------------------|----------------------|--------------|-----------------------------------|---------------------------------------------|
| Arrêté<br>d'affectation                                 | Chargement<br>dans<br>l'application    |                      |              |                                   | Arrété_reclassement28012021175106.pdf       |
| Curriculum<br>Vitae                                     | Chargement<br>dans<br>l'application    |                      |              |                                   | CV-photo28012021175038.pdf                  |
| Etat des<br>services                                    | Chargement<br>dans<br>l'application    |                      |              |                                   | Services 28012021175546.pdf                 |
| Lettre de<br>motivation                                 | Chargement<br>dans<br>l'application    |                      |              |                                   | Lettre de candidature                       |
| Lettre de<br>motivation<br>Liste à 4 élé<br>Ajouter une | dans<br>l'application<br>ment(s) prése | nté(s) par 10.       |              |                                   | Lettre de candidature<br>28012021175146.pdf |

La liste des pièces justificatives liées à la demande de mobilité est affichée.

Cliquer le nom de la PJ pour consulter la PJ.

Il est également possible de cliquer sur « Ajouter une pièce justificative »

| *Type de pièce :                 | - Non renseigné -      | •              |           |
|----------------------------------|------------------------|----------------|-----------|
| *Mode de transmission :          | - Non renseigné -      |                |           |
| *Date de transmission :          |                        |                |           |
| *Nom et prénom du destinataire : |                        |                |           |
| Adresse mél du destinataire :    |                        |                |           |
| Téléchargement du fichier :      | Parcourir Aucun fichie | r sélectionné. | Supprimer |

L'ajout d'une pièce justificative sur une candidature peut être effectué, soit en téléchargeant la pièce, soit en indiquant à quel destinataire le document a été envoyé.

Saisir le titre du document et sélectionner le type de pièce dans la liste déroulante :

- Curriculum Vitae
- Lettre de motivation
- Extrait du livret de famille
- Certificat de PACS
- Certificat de concubinage
- Fiche de situation du conjoint fonctionnaire
- Contrat de travail du conjoint
- Certificat du médecin de prévention

Si le type de pièce justificative à joindre n'existe pas dans la liste déroulante, sélectionner la valeur "autre" : un champ en saisie libre permet alors de saisir un nouveau libellé de pièce justificative.

Saisir les autres champs obligatoires.

Cliquer sur « Confirmer la saisie ».

La pièce est ajoutée dans la liste des pièces justificatives.

| Type de<br>pièce                     | Mode<br>transmission                | Date<br>transmission | Destinataire | Adresse<br>mél du<br>destinataire | Fichier                                                      |   |           |
|--------------------------------------|-------------------------------------|----------------------|--------------|-----------------------------------|--------------------------------------------------------------|---|-----------|
| Ce <mark>rti</mark> ficat<br>de PACS | Chargement<br>dans<br>l'application |                      |              |                                   | candidature cnsa.pdf                                         | 4 | Supprimer |
| Curriculum<br>Vitae                  | Chargement<br>dans<br>l'application |                      |              |                                   | <u>CV professionnel-</u><br><u>ml-201507082015151536.pdf</u> | 4 | Supprimer |
| Liste à 2 é                          | lément(s) prés                      | enté(s) par 10       | ).           |                                   |                                                              |   | [1]       |
| Ajouter                              | une pièce justifi                   | icative              |              |                                   |                                                              |   |           |
| Retour                               | Enregistrer                         | Annuler              |              |                                   |                                                              |   | ss just   |

Cliquer sur « Enregistrer » pour valider l'ajout de la pièce justificative.

## 6.4. Rechercher des candidatures pour la consultation des avis

La recherche de candidatures pour la consultation des avis est accessible à partir de la rubrique

Gestion des candidatures et avis HENS

Consultation des avis

Puis en cliquant sur

| annee de la campagne i                                                               |                                                                               | Libellé de la campagne :                                                                                                    | - Non renseigné - | • |
|--------------------------------------------------------------------------------------|-------------------------------------------------------------------------------|----------------------------------------------------------------------------------------------------|-------------------|---|
| Agent :                                                                              | Guide                                                                         |                                                                                                    |                   |   |
| Poste :                                                                              |                                                                               |                                                                                                    |                   |   |
| Restriction sur les                                                                  | candidatures des agents                                                       | externes :                                                                                                    |                   |   |
| Restrict                                                                             | ion sur les candidatures s                                                    | sans avis : 📃                                                                                                    |                   |   |
| Restriction                                                                          | sur les candidatures non a                                                    | annulées : 🔽                                                                                                    |                   |   |
| Restric                                                                              | tion sur les candidatures                                                     | d'accueil :                                                                                                    |                   |   |
|                                                                                      |                                                                               | And the second second se |                   |   |
| Restrict                                                                             | ion sur les candidatures d                                                    | le départ : 🕅                                                                                                    |                   |   |
| Restrict<br>Structure Adm. :                                                         | ion sur les candidatures d                                                    | le départ : 🔲                                                                                                    |                   |   |
| Restrict<br>Structure Adm. :<br>Structure Oper. :                                    | ion sur les candidatures d<br>Guide                                           | le départ : 🕅                                                                                                    |                   |   |
| Restrict<br>Structure Adm. :<br>Structure Oper. :<br>MAPS :                          | ion sur les candidatures d<br>Guide<br>Guide<br>- Non renseigné -             | le départ : 📄                                                                                                    | <b>T</b>          |   |
| Restrict<br>Structure Adm. :<br>Structure Oper. :<br>MAPS :<br>Secteur de mobilité : | ion sur les candidatures d<br>Guide<br>- Non renseigné -<br>- Non renseigné - | le départ : 🕅                                                                                                    |                   |   |

Saisir et/ou sélectionner les critères souhaités.

Il est recommandé de saisir au minimum l'année et le libellé de la campagne.

Si vous cochez la case « Restriction sur les candidatures de départ », la recherche portera sur les candidatures de départ des agents affectés opérationnellement dans une des structures dont vous assurez la gestion

Si vous cochez la case « Restriction sur les candidatures d'accueil », la recherche portera sur les candidatures d'accueil sur des postes ouverts dans l'une des structures dont vous assurez la gestion.

Cliquer sur le lien « Rechercher ».

| N°<br>Agent           | Nom Prénom              | Structure oper.                     | N°<br>poste | Ordre | Dd | Id | Da | Rg | Ia | RP | Etat |           |
|-----------------------|-------------------------|-------------------------------------|-------------|-------|----|----|----|----|----|----|------|-----------|
| 111 <mark>3</mark> 52 | PAQUERETTE<br>Philibert | EPL Saint<br>Hilaire du<br>Harcouët | 96900       | 1     |    |    |    |    |    |    | VA   | Consulter |
| 111578                | TULIPE<br>Jacinthe      | EPL de<br>Seine-<br>Maritime        | 96904       | 3     |    |    | D  |    |    |    | VA   | Consulter |
| 127189                | NOISETIER<br>Rose       | EPLEFPA de<br>l'Eure                | 96898       | 2     |    |    |    |    |    |    | VA   | Consulter |
| 127189                | NOISETIER<br>Rose       | EPL de<br>Seine-<br>Maritime        | 96906       | 1     |    |    | F  | 1  |    |    | VA   | Consulter |
| 130137                | LEJARDINIER<br>Philippe | EPL Saint<br>Aubin du<br>Cormier    | 96822       | 1     |    |    |    |    |    |    | VA   | Consulter |

La liste des candidatures est affichée en dessous de l'écran de recherche, avec le numéro de poste, la structure opérationnelle du poste, ainsi que le rang de classement de l'agent. Les libellés abrégés des colonnes suivantes correspondent à :

- Ordre : ordre de classement de l'agent
- Dd : avis du directeur de départ
- Da : avis du directeur d'accueil
- Rg : rang de classement du directeur d'accueil
- Etat : état de la demande (VA = demande à l'état valide, AN = demande annulée)

Cliquer sur le lien « Consulter » pour consulter le détail des éventuels commentaires.

| Consultation des avis                          | 💾 Imprimer 💡 Aide                                                                      |
|------------------------------------------------|----------------------------------------------------------------------------------------|
| N° demande mobilité AGORHA : 100035216         | Campagne : Emplois d'encadrement 1 2021                                                |
| Agent : 111578 TULIPE Jacinthe                 |                                                                                        |
| Poste : 96904 Adjoint form scolaire            |                                                                                        |
| Avis Demande Candidatures Justificatifs        |                                                                                        |
| Avis Date Ordr                                 | e Observations                                                                         |
| Dit Depart -   - Non renseigne -               | ii.                                                                                    |
| Dir. Accueil : D - Défavorable 18/02/2021      | Les intentions manquent de clarté<br>et les enjeux du poste ne sont pas<br>appréhendés |
|                                                |                                                                                        |
| Retour D Editer le récapitulatif de la demande | ss_avm01                                                                               |

Cliquer sur le lien « Retour » pour afficher l'écran de recherche des candidatures pour la consultation des avis.

## 7. Consulter le calendrier d'une campagne

a consultation du calendrier d'une campagne est accessible en cliquant sur la rubrique

Calendrier à gauche de l'écran.

| T | Calendrier                               |
|---|------------------------------------------|
| ٠ | Gestion des candidatures ENS             |
| ٠ | Gestion des postes circulaire HENS       |
| ۲ | Gestion des candidatures et avis<br>HENS |

Sélectionner une campagne en cliquant sur la case à cocher située à gauche du tableau.

| 2020         ENS         Titulaire         13/09/2019         01/09/2020         Ap |           |
|-------------------------------------------------------------------------------------|-----------|
| 2020 ENS Titulaire 13/09/2019 01/09/2020 Ap                                         | 1.1       |
|                                                                                     | pplicable |
| 2019 ENS Contractuel 06/11/2018 01/09/2019 Ap                                       | pplicable |

Vous pouvez ensuite, soit consulter le calendrier à l'écran, soit éditer le calendrier dans un tableur (les liens sont disponibles en bas de la page).

| The second second s |          |
|----------------------------------------------------------------------------------------------------|----------|
| Consulter le calendrier Consulter le calendrier                                                                                                    |          |
|                                                                                                    | sr_cal0: |

Dans ce dernier cas, Agorha affiche le message suivant : « La demande de l'édition "EditionLocaleCampagneMobiliteAgorhaExcel " au format xls s'est déroulée correctement. Le résultat est disponible dans la fenêtre qui vient de s'ouvrir automatiquement. »

## 8. Assistance

En cas de difficulté rencontrée lors de l'utilisation de ce module, vous pouvez écrire à l'assistance utilisateurs d'Agorha : <u>assistance-sirh.sg@agriculture.gouv.fr</u>